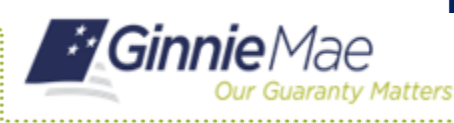

## **Requesting a Replacement Token Via Self-Service**

RSA QUICK REFERENCE CARD

This Quick Reference Card is for existing token holders who are utilizing the self-service functionality to generate a new RSA SecurID Soft Token (soft token) if the user is transferring the device in which the soft token is installed or has a new device and can no longer access their soft token.

### **REQUESTING A REPLACEMENT TOKEN VIA SELF-SERVICE**

- Navigate to <u>https://my.ginniemae.gov</u> to access MyGinnieMae.
- 2. Enter your username and password and login.
- 3. In the top right, select your name.
- 4. Select Edit My Profile.

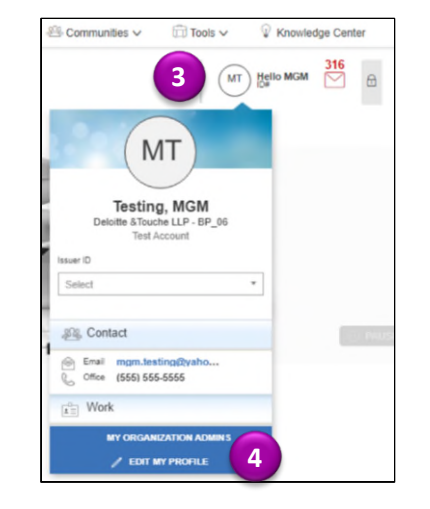

- 5. Select Account.
- 6. Select Change Security Settings.

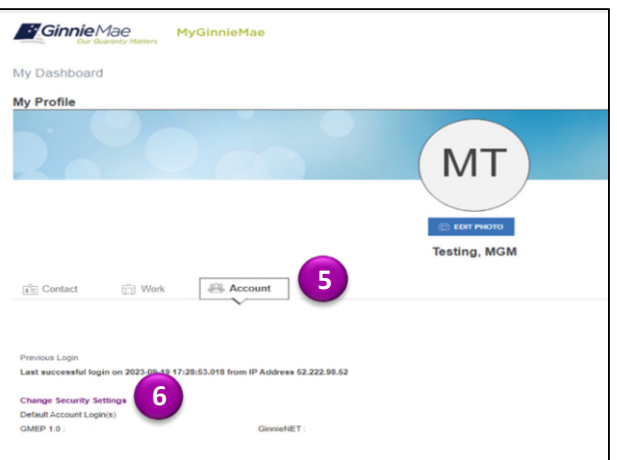

7. Select RSA QR Code.

| GinnieMae                                                                                                    | # Home Q Links - 2 MOM TESTINO (19490. COM + |
|----------------------------------------------------------------------------------------------------|----------------------------------------------|
| Change Password                                                                                                    |                                              |
| The work Flashing of parameters are as a final set of parameters and parameters and parameters a | Connect Passevice                            |

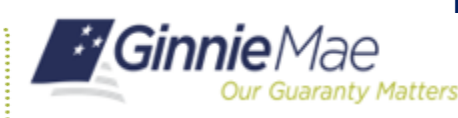

# **Requesting a Replacement Token Via Self-Service**

RSA QUICK REFERENCE CARD

### FOR MOBILE DEVICE

8A. Select the mobile device type in which you will be installing the soft token.

9A. Stay on this page as you will need this QR code. Open the <u>"How to Install and Authenticate Soft Tokens -</u>

<u>Mobile</u>" QRC and follow the steps to Install and Authenticate your RSA SecurID Soft Token.

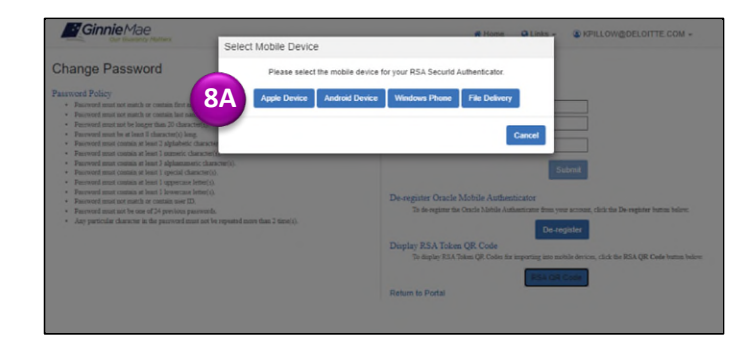

| GinnieMae                                                                                                    | BSA Soft Token OR Code                                                                                                    |
|----------------------------------------------------------------------------------------------------|----------------------------------------------------------------------------------------------------|
| Change Password<br>Particle<br>2010 - Control and the state of the state<br>2010 - Control and the state of the state of the state of the state | Non-Solin Lobert Lab. Color<br>Exercise in selection and indextracts. Given take his published Ouch Reference<br>care (ORC) is the tailouter state indextracts gave<br>OCC R54.2.9 How to install and allowericate your Soft Takes. Made<br>OCC R54.2.9 How to install and allowericate your Soft Takes. Made<br>OCC R54.2.9 How to install and allowericate your Soft Takes. Made<br>OCC R54.2.9 How to install and allowericate your Soft Takes. Made |
|                                                                                                    | OK units device, dis the BSR QE that here hole.<br>Return to Portal                                                                                                    |

### FOR DESKTOP

8B. Select File Delivery.

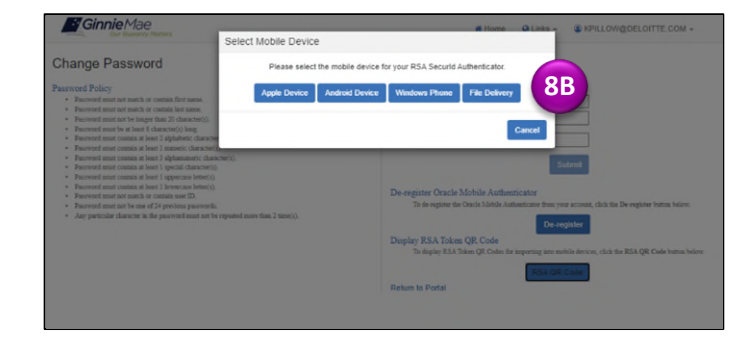

#### 9B. You will receive an email from

noreply@access.ginniemae.gov with the subject **Reissue Ginnie Mae Soft Token** containing your soft token file. Follow the instructions in the email to Install and Authenticate your RSA SecurID Soft Token.

| noreply@dev.ginniemae.cloud                                                                                                    | 9B                                                                                                    |                                             |                                                                                                    |                                                                   |                                       | Reply                                          | *                                     | ) Reply A                                      |                                 | → Forv                                  | ard                                    | 1                                  |                |
|----------------------------------------------------------------------------------------------------|----------------------------------------------------------------------------------------------------|---------------------------------------------|----------------------------------------------------------------------------------------------------|-------------------------------------------------------------------|---------------------------------------|------------------------------------------------|---------------------------------------|------------------------------------------------|---------------------------------|-----------------------------------------|----------------------------------------|------------------------------------|----------------|
| To Pillow, Kenneth                                                                                                    |                                                                                                    |                                             |                                                                                                    |                                                                   |                                       |                                                |                                       |                                                |                                 | We                                      | 8/9/20                                 | 023 11:                            | 24 A           |
| KPILLOW@DELOITTE.COM_001880617516.sdtid<br>3 K8                                                                                                    | ~                                                                                                    | 1000                                        | KPILLOW@DELOITTE.COM_001880617516_loS<br>31 K8                                                                                                    | ipg 🗸                                                             |                                       | KPILLOW<br>31 KB                               | /@DEL                                 | DITTE.CO                                       | W_001                           | 880617                                  | 16_And                                 | lroid.jp                           | <sup>9</sup> ~ |
|                                                                                                    |                                                                                                    |                                             |                                                                                                    |                                                                   |                                       |                                                |                                       |                                                |                                 |                                         |                                        |                                    |                |
| ello Ken Pillow,                                                                                                    |                                                                                                    |                                             |                                                                                                    |                                                                   |                                       |                                                |                                       |                                                |                                 |                                         |                                        |                                    |                |
| ello Ken Pillow,                                                                                                    |                                                                                                    |                                             |                                                                                                    |                                                                   |                                       |                                                |                                       |                                                |                                 |                                         |                                        |                                    |                |
| ello Ken Pillow,<br>su are receiving this email because you requested to                                                                                                    | have your RS                                                                                                    | iA S                                        | SecurID Soft Token (Soft Token) redelivere                                                                                                    | d to you. Plea                                                    | ise fin                               | d attache                                      | d you                                 | r Soft To                                      | ken f                           | ile and                                 | R code                                 | e (for                             |                |
| ello Ken Pillow,<br>ou are receiving this email because you requested to<br>tobile setup). You will be responsible for installing a<br>uick Reference Cards (ORCs) to the Modernization I                                                                                                    | have your RS<br>d authenticat<br>itiatives page                                                                             | SA Setting                                  | SecurID Soft Token (Soft Token) redelivere<br>g your Soft Token as soon as possible. To s<br>n GinnieMae.cov:                                                                                                    | d to you. Plea<br>upport the in                                   | ise fin<br>stallat                    | d attache<br>ion and a                         | d you<br>uther                        | r Soft To<br>tication,                         | ken f<br>Ginn                   | ile and<br>ie Mae                       | R code<br>nas pub                      | e (for<br>blished                  | i tw           |
| ello Ken Pillow,<br>ou are receiving this email because you requested to<br>oblie setup). You will be responsible for installing a<br>uick Reference Cards (QRCs) to the Modernization I                                                                                                    | have your RS<br>d authenticat<br>itiatives page                                                                             | A Setting                                   | SecuriD Soft Token (Soft Token) redelivere<br>g your Soft Token as soon as possible. To s<br>n GinnieMae.gov:                                                                                                    | d to you. Plea<br>upport the in                                   | ise fin<br>stallat                    | d attache<br>ion and a                         | d you<br>uther                        | r Soft To<br>itication,                        | ken f<br>Ginn                   | ile and i<br>ie Mae                     | R code<br>nas pub                      | e (for<br>blishec                  | i tw           |
| ello Ken Pillow,<br>ou are receiving this email because you requested to<br>sobile setup). You will be responsible for installing a<br>uick Reference Cards (QRCs) to the Modernization I<br>QRC-RSA-1.0 How to Install and Authenticate                                                                                                    | have your RS<br>d authenticat<br>itiatives page<br><u>'our Soft Toko</u>                                                    | A Setting<br>ting<br>ton                    | SecuriD Soft Token (Soft Token) redelivere<br>g your Soft Token as soon as possible. To s<br>n GinnieMae.gov:<br>Desktop                                                                                                    | d to you. Plea<br>upport the in                                   | ise fin<br>stallat                    | d attache<br>ion and a                         | d you<br>uther                        | r Soft To<br>tication,                         | ken f<br>Ginn                   | ile and<br>ie Mae                       | R code                                 | e (for<br>blished                  | i tw           |
| ello Ken Pillow,<br>ou are receiving this email because you requested to<br>oblie setup). You will be responsible for installing an<br>uick Reference Cards (QRCs) to the Modernization I<br>uick Reference Cards (QRCs) to the Modernization I<br>QRC-RSA-2.0 How to Install and Authenticate                                                                                                    | have your RS<br>d authenticat<br>itiatives page<br><u>'our Soft Toko</u><br><u>'our Soft Toko</u>                           | A Seting                                    | SecuriD Soft Token (Soft Token) redelivere<br>g your Soft Token as soon as possible. To s<br>n GinnieMae.gov:<br><u>Deskton</u><br>- <u>Mobile</u>                                                                                                  | d to you. Plea<br>apport the in                                   | ise fin<br>stallat                    | d attache<br>ion and a                         | rd you<br>uther                       | r Soft To<br>tication,                         | ken f<br>Ginn                   | ile and i<br>ie Mae                     | R codi<br>nas pub                      | e (for<br>blished                  | i two          |
| ello Ken Pillow,<br>ou are receiving this email because you requested to<br>bolic setup). You will be responsible for installing a<br>uck Reference Cards (QRCs) to the Modernization Is<br>out CRE-RSA-1.0 How to Install and Authenticate<br>SRE-RSA-2.0 How to Install and Authenticate<br>to a reminder you will need to choose howen indt                                                                                                    | have your RS<br>d authenticat<br>itiatives page<br><u>'our Soft Toko</u><br>ling and auth                                   | A Setting                                   | SecurID Soft Token (Soft Token) redelivere<br>g your Soft Token as soon as possible. To s<br>in GinnieMaa.gov:<br>Desktop<br>- Mobile<br>ticating your Soft Token on a Desktop OB                                                                   | d to you. Plea<br>upport the in                                   | stallat                               | d attache<br>ion and a                         | ed you<br>uther                       | r Soft To<br>tication,                         | ken f<br>Ginn                   | ile and i<br>ie Mae                     | R code<br>has pub                      | e (for<br>blished                  | i tw           |
| ello Kan Pillow,<br>ou are receiving this email because you requested to<br>boolis actup). You will be responsible for installing a<br>cuck Reference Cards (CRCI) to the Modernization<br>QRC:RSA.2.0 How to install and Authenticate<br>QRC:RSA.2.0 How to install and Authenticate<br>to a reminder, you will need to choose between insti<br>one than one device.                                                                                                    | have your RS<br>d authenticat<br>itiatives page<br><u>'our Soft Toko</u><br>ling and auth                                   | en C<br>en ti                               | SecuriD Soft Token (Soft Token) redelivere<br>g your Soft Token as soon as possible. To s<br>n GinnieMaa-gov:<br>Desktop<br>Mobile<br>ticating your Soft Token on a Desktop OR I                                                                    | d to you. Plea<br>apport the in<br>Mobile Device                  | ise fin<br>stallat<br>e. You          | d attache<br>ion and a<br>cannot ir            | ed you<br>uther                       | r Soft To<br>tication,<br>and auth             | ken f<br>Ginn<br>entica         | ile and i<br>ie Mae<br>ate you          | (R code<br>has pub                     | e (for<br>blished                  | i tw           |
| ello Ken Pillow,<br>ou are receiving this email because you requested to<br>bolic setup). You will be responsible for installing a<br>usick Reference Cards (QRCs) to the Modernization I<br>• QRC-RSA.1.0 How to Install and Authenticate<br>GRC-RSA.2.0 How to Install and Authenticate<br>is a reminder, you will need to choose between inst<br>ore than one device.<br>ner you have successfully installed and authenticate                                                                                                    | have your RS<br>d authenticat<br>itiatives page<br><u>'our Soft Tok</u><br>ling and auth<br>d your soft to                  | iA Si<br>ting<br>ton<br>en C<br>en -        | SecurID Soft Token (Soft Token) redelivere<br>g your Soft Token as soon as possible. To s<br>6 Ginniekhae.gov.<br>Desktop<br>- Mobile<br>ticating your Soft Token on a Desktop OR 1<br>n, please reference the 7How to Use a Soft                   | d to you. Plea<br>upport the in<br>Mobile Device<br>Token in My   | stallat<br>stallat<br>e. You<br>Ginni | d attache<br>ion and a<br>cannot ir<br>Mae? Q  | ed you<br>uther<br>nstall a<br>uick R | r Soft To<br>tication,<br>and auth             | ken f<br>Ginn<br>entica<br>Card | ile and i<br>ie Mae<br>ate you          | R codi<br>has pub<br>Soft Ti<br>nd Qui | e (for<br>blished<br>oken d        | i tw           |
| ello Kan Pillow,<br>ou are receiving the email because you requested for<br>out are receiving the email because you requested for<br>lack Reference Cards (20Cc) to the Modernization<br>(20C-BSA:20 Howes to Install and Authoritistican<br>(20C-BSA:20 Howes to Install and Authoritistican<br>(20C-BSA:20 Howes to Install and Authoritistican<br>(20C-BSA:20 Howes to Install and Authoritistican<br>(20C-BSA:20 Howes to Install and Authoritistican<br>(20C-BSA:20 Howes to Install and Authoritistican<br>(20C-BSA:20 Howes to Install and Authoritistican<br>(20C-BSA:20 Howes to Install and Authoritistican<br>(20C-BSA:20 Howes to Install and Authoritistican<br>(20C-BSA:20 Howes to Install and Authoritistican<br>(20C-BSA:20 Howes) (20C-BSA:20 Howes) (20C-BSA:20 Howes)<br>(20C-BSA:20 Howes) (20C-BSA:20 Howes) (20C-BSA:20 Howes)<br>(20C-BSA:20 Howes) (20C-BSA:20 Howes) (20C-BSA:20 Howes)<br>(20C-BSA:20 Howes) (20C-BSA:20 Howes) (20C-BSA:20 Howes)<br>(20C-BSA:20 Howes) (20C-BSA:20 Howes) (20C-BSA:20 Howes)<br>(20C-BSA:20 Howes) (20C-BSA:20 Howes) (20C-BSA:20 Howes)<br>(20C-BSA:20 Howes) (20C-BSA:20 Howes) (20C-BSA:20 Howes)<br>(20C-BSA:20 Howes) (20C-BSA:20 Howes) (20C-BSA:20 How | have your RS<br>d authenticat<br>itiatives page<br><u>'our Soft Toke</u><br>ling and auth<br>d your soft to<br>how to use   | ing<br>on<br>en C<br>en -                   | SecurD Soft Token (Soft Token) indelivere<br>your Soft Token as soon as possible. To s<br>in GinnieMaa.gov:<br>Desktop<br>- Mobile<br>Licating your Soft Token on a Desktop OR I<br>n, please reference the Plow to Use a Soft<br>ur soft token:    | d to you. Plea<br>upport the in<br>Mobile Device<br>: Token in My | stallat<br>stallat<br>e. You<br>Ginni | d attache<br>ion and a<br>cannot ir<br>Mae? Q  | nd you<br>wither<br>nstall i          | r Soft To<br>tication,<br>and auth<br>eference | ken f<br>Ginn<br>entica<br>Card | ile and<br>ie Mae<br>ate you<br>(QRC) i | R code<br>has pub<br>Soft Te<br>nd Qui | e (for<br>blished<br>oken d<br>ick | i tw           |
| ello lace Pillow,<br>our en resolving Millia multi forcaste you requested di<br>colate struju), 'tou vill for responsible for installare<br>auck flatference Carlis (DRC) to the Modernization J<br>CRC-RS-10 Hows to Install and Authenticate<br>ORC-RS-10 Hows to Install and Authenticate<br>CRC-RS-10 Hows to Install and Authenticate<br>color Stalls 20 Hows to Install and Authenticate<br>responses and educe.                                                                                                    | have your RS<br>d authenticat<br>itiatives page<br><u>'our Soft Toko</u><br>ling and auth<br>d your soft to<br>h how to use | SA Si<br>ting<br>ting<br>on<br>en C<br>en - | SecurID Soft Token (Soft Token) redelivere<br>g your Soft Token as soon as possible. To s<br>GinneMaa, gov.<br>Deaktop<br><u>Aboble</u><br>ticating your Soft Token on a Deaktop ORI<br>n, please reference the 7How to Use a Sof<br>ur soft Token: | d to you. Plea<br>upport the in<br>Mobile Device<br>Token in My   | ise fin<br>stallat<br>e. You<br>Ginni | d attache<br>ion and a<br>cannot ir<br>:Mae? Q | ed you<br>uther<br>nstall i<br>uick R | r Soft To<br>tication,<br>and auth<br>eference | ken f<br>Ginn<br>entica<br>Card | ile and<br>ie Mae<br>ate γου<br>(QRC) : | R codi<br>has pub<br>Soft Ti<br>nd Qui | e (for<br>blished<br>oken d<br>ick | i tw           |